GoSignMeUp GoSignMeUp Help Guide

## How Do I Register for a Practical Nursing Program Course

This lesson will show you how to use our registration software.

## 1) Make sure you are on our registration site at: https://practicalnursingprogram.gosignmeup.com/

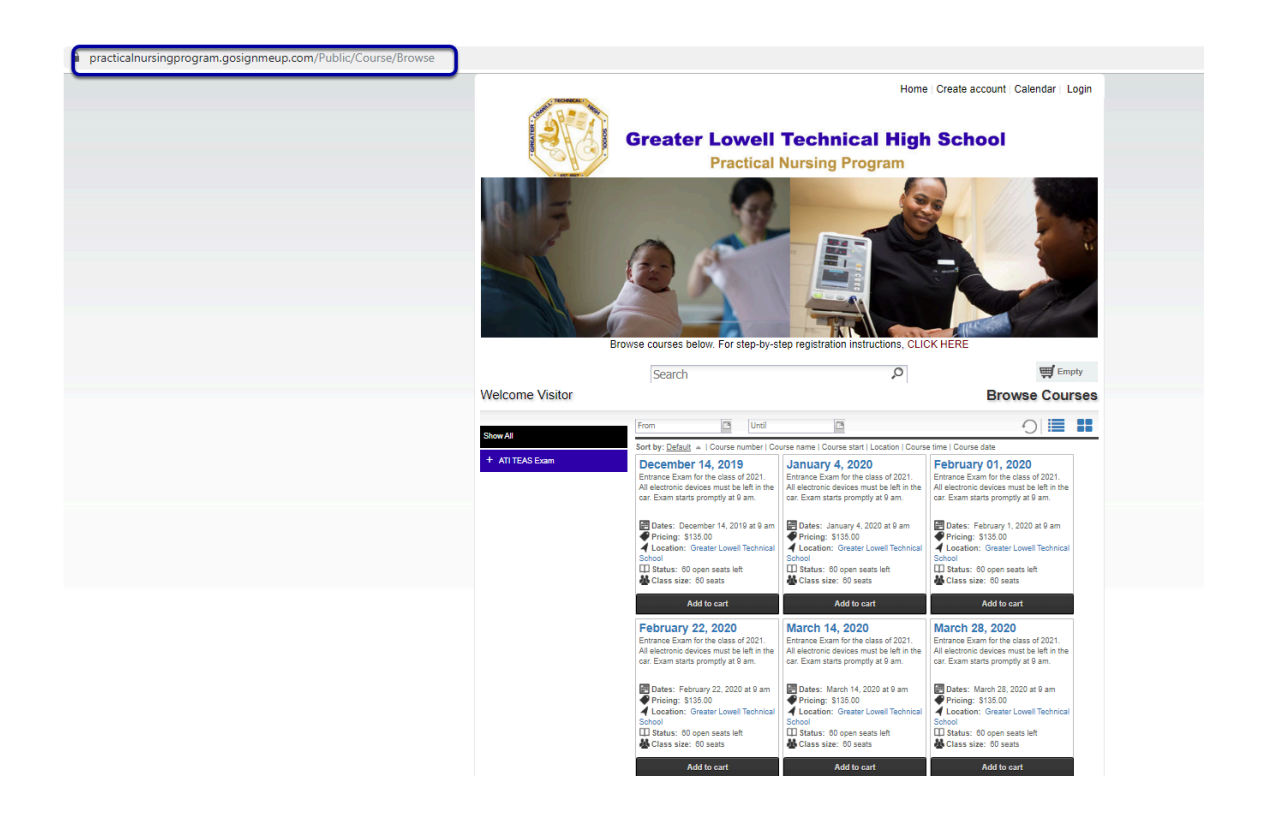

### 2) The first thing you will want to do is create an account. Or login using your Username and Password if you already have one.

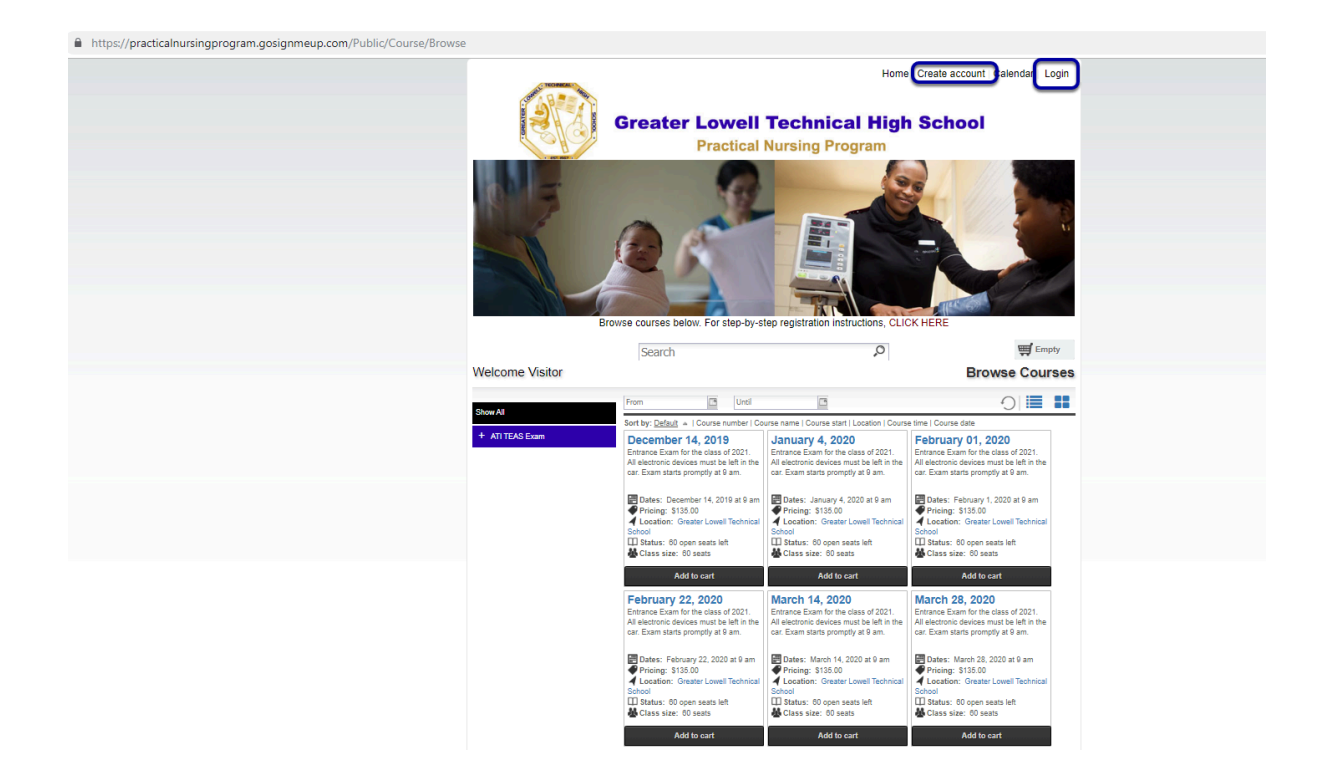

## 3) To create an account, please fill in all required information. You must agree to our Registration Policy. Click on "Agree and Create account" to proceed.

| 3                                                                                                    | Home Create account Calendar Login                                                                                                    |
|----------------------------------------------------------------------------------------------------|----------------------------------------------------------------------------------------------------|
|                                                                                                    | mic .                                                                                                    |
|                                                                                                    | ÷ Empty                                                                                                    |
| Velcome Visito                                                                                          | User Registration                                                                                                    |
| Please enter information                                                                                | in required.                                                                                                    |
| articipant Informati                                                                                    | on                                                                                                    |
|                                                                                                    |                                                                                                    |
| ast Name*:                                                                                              |                                                                                                    |
| mail Address*:                                                                                          |                                                                                                    |
| onfirm Email                                                                                            |                                                                                                    |
| isemame:                                                                                                | (Your email address will be your username)                                                                                                    |
| assword :                                                                                               | 1111111111                                                                                                    |
| onfirm Password*:                                                                                       | ******                                                                                                    |
| ddress <sup>*</sup> :                                                                                   |                                                                                                    |
| ity <sup>*</sup> :                                                                                      |                                                                                                    |
| tate":                                                                                                  |                                                                                                    |
| lo <sup>n</sup> i                                                                                       |                                                                                                    |
| Nork Phone":                                                                                            |                                                                                                    |
| egistration Policy                                                                                      |                                                                                                    |
| fund/Withdraw                                                                                           | al Policy                                                                                                    |
| per the refund/witho                                                                                    | arawal policy determined by the School Committee, students who withdraw from the Practical Nursing Program must give written notice.                                                                |
| funds on tuition will                                                                                   | be made on the following basis:                                                                                                    |
| n or before the first old<br>uring the first week of<br>uring the second & thi<br>fter September 10, 20 | sa, tuition nan' frea will be influinded 100%, less 5100 for processing costs.<br>In program, August 12, 1014-August 22, 2019, 107 Kor function will be influinded:<br>In o relativa Will be Esuad. |
| ase be aware that the                                                                                   | refund percentages apply to the full tuition costs of the program, not a refund of the amount you have paid.                                                                                        |
| funds, when due, are                                                                                    | made without requiring a request from the student. Refunds when due are made within 45 day                                                                                                    |
| you agree to the term                                                                                   | s and conditions of our Registration Policy*<br>Agree and Create account                                                                                                    |
|                                                                                                    |                                                                                                    |

## 4A) On your account dashboard, you can search for courses by clicking on "Browse Courses".

| lcome Lori t      | ester                                      |                                                                                                    | Dashboa              |  |  |
|-------------------|--------------------------------------------|----------------------------------------------------------------------------------------------------|----------------------|--|--|
|                   |                                            |                                                                                                    | Browse Court         |  |  |
| articipant Inform | ation á                                    | Received Email                                                                                                    |                      |  |  |
| First Name*       | Lori                                       | Search                                                                                                    |                      |  |  |
| ast Name*:        | tester                                     | Image         O         of 0         Image         Image         Ima | No data to displa    |  |  |
| mail Address*:    | lori@gosignmeup.com                        | Date Subje                                                                                                    | kt                   |  |  |
| Isername:         | (Your email address will be your username) | No e-mails found                                                                                                    |                      |  |  |
| *                 | ********                                   |                                                                                                    |                      |  |  |
| ddaaa*.           | Irvine Center Drive                        |                                                                                                    |                      |  |  |
|                   | Irvine                                     |                                                                                                    |                      |  |  |
|                   | CA                                         | Courses                                                                                                    |                      |  |  |
| *                 | 92618                                      | Print Show Grid                                                                                                    |                      |  |  |
| up:               | 9999999                                    | + Enrolled Waiting Past Unofficial                                                                                                    | Transcript Cancelled |  |  |
| ork Phone :       |                                            | # Course Name Enrolled by                                                                                                    | Start Date Action    |  |  |
|                   |                                            | No courses to show                                                                                                    |                      |  |  |
|                   |                                            |                                                                                                    |                      |  |  |

4B) You can search for courses by: 1. typing in the course name using the Search bar, 2. using the left navigation menu by course category or 3. scrolling through all the course pages and then clicking on the course name.

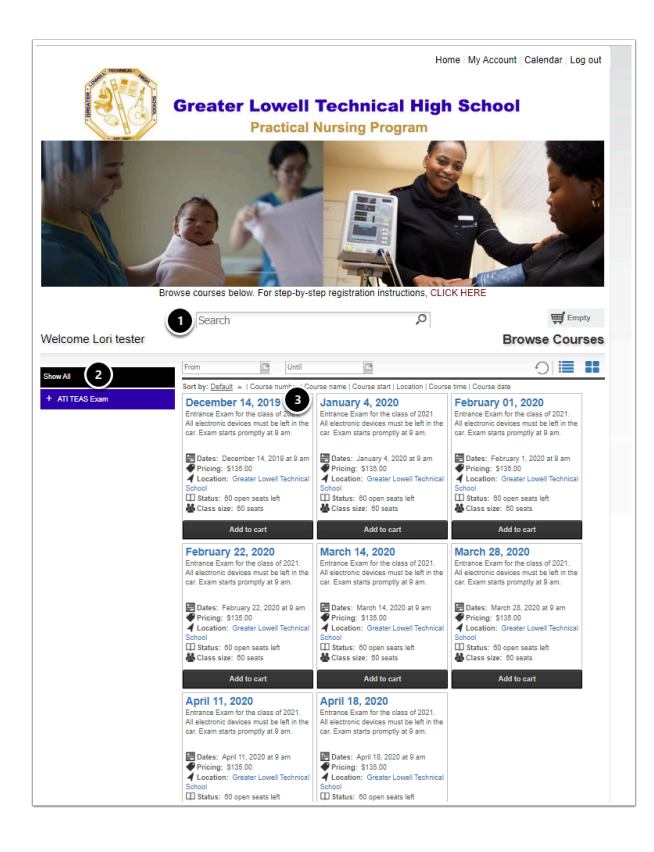

### 5) Once you find the course you are looking for, you can add it straight to your cart by clicking on "Add to cart" or click on the Course Name to see more information on the course.

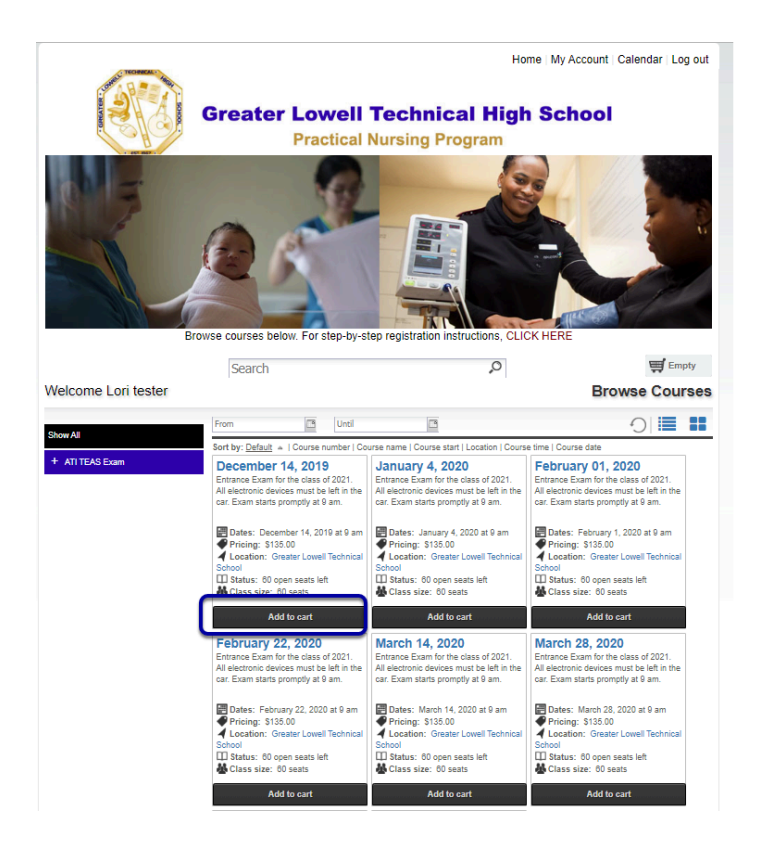

## 6) Here is the course information page. You can see more information about the course here.

| 🛅 🛷 🛐 🖾 🔗 Home > Al > December 14, 2019 1                                                                                                    |                                                                                  |                           |                         |                                   | Ε                                            |
|----------------------------------------------------------------------------------------------------|----------------------------------------------------------------------------------|---------------------------|-------------------------|-----------------------------------|----------------------------------------------|
| December 14, 2019 2<br>Brance Bun for the class of 2021. All electronic devices must be left in the car. Bain starts promptly sc 9 am.                                                                                                    |                                                                                  |                           |                         | 6                                 | \₩ Add to cart                               |
|                                                                                                    |                                                                                  |                           |                         | Availability<br>Open<br>Wait List | 60 Open Seats Left<br>0 Wait Space Available |
| Contact 3<br>Days Sour<br>178 4341                                                                                                    | Dates and Times 4<br>December 14, 2019 et 9 am<br>Registration closes: 6/11/2020 |                           |                         | Pricing<br>\$135.00 - 8           |                                              |
| Vector Costing Kas 0<br>250 Particular Bind<br>Vector and Annual State of Annual State of Annual S | Facilitator                                                                      |                           |                         |                                   |                                              |
| Cougle And And And And And And And And And And                                                                                                    | Additional Offering(s)                                                           | January 4, 2020 at 9 am   | Status: Space available |                                   |                                              |
| Grazar Lowell Technoll School. 350 Pavetuclast Boulevard<br>Tyngeboux, MA 01879                                                                                                    | February 01, 2020                                                                | February 1, 2020 at 9 am  | Status: Space available |                                   |                                              |
|                                                                                                    | February 22, 2020                                                                | February 22, 2020 at 9 am | Status: Space available |                                   |                                              |
|                                                                                                    | March 14, 2020                                                                   | March 14, 2020 at 9 am    | Status: Space available |                                   |                                              |
|                                                                                                    | March 28, 2020                                                                   | March 28, 2020 at 9 am    | Status: Space available |                                   |                                              |
|                                                                                                    | <u>Aeril 11, 2020</u>                                                            | April 11. 2020 at 9 am    | Status: Space available |                                   |                                              |
|                                                                                                    | <u>Aori 18, 2020</u>                                                             | April 18, 2020 at 9 am    | Status: Space available |                                   |                                              |

1) The top area shows some social media links where you can share this course with others. It also has the path you took to get here in case you want to go back. You can see the Course Number and the name of the course.

2) This area shows a description of the course

3) This area shows the contact, credits, location and any visual icon for the course if any.

4) Dates and Times shows additional information including when the course starts and the sessions of the course or whether this is an online course.

5) Facilitator shows the facilitator that will be instructing the course, including a bio if they have one.

6) This area is where you can add the course to your cart by clicking "Add to Cart" or "Checkout" (as shown) to go directly to Checkout.

7) This area shows the availability of seats left for the course and a waiting list.

8) This area shows the price for the course.

9) This are shows additional offerings and the date.

## 7) You can continue adding courses to your cart, or click on the cart to see what is in there.

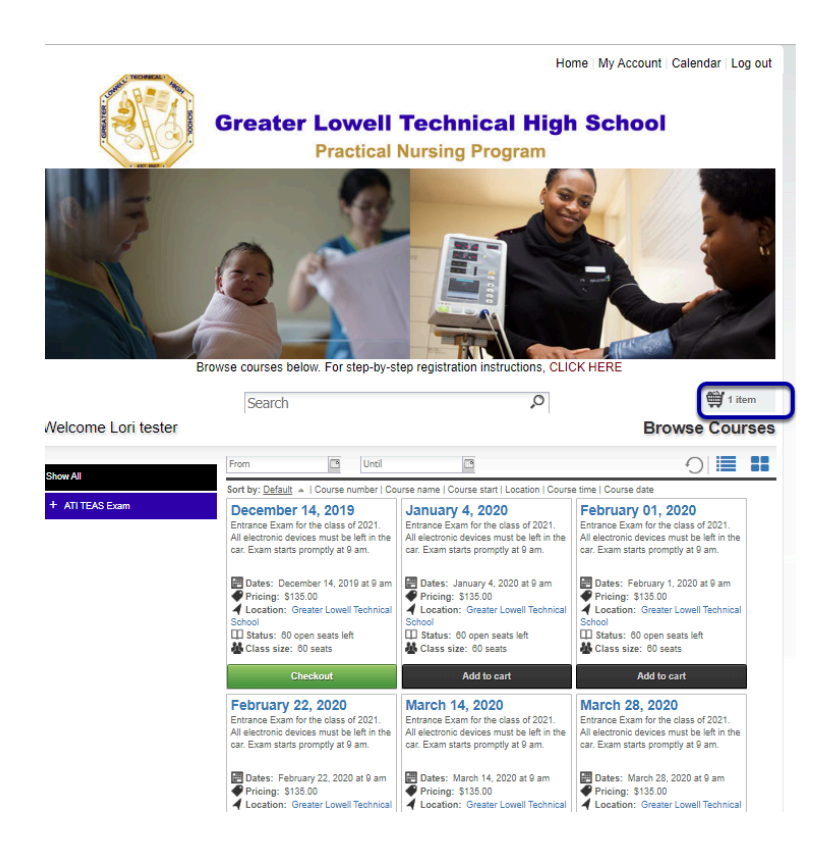

#### 8) After clicking on your cart you can see what is inside of it and the total price. You can also delete the items by clicking the "X" or "Empty Cart". To continue click on "Checkout".

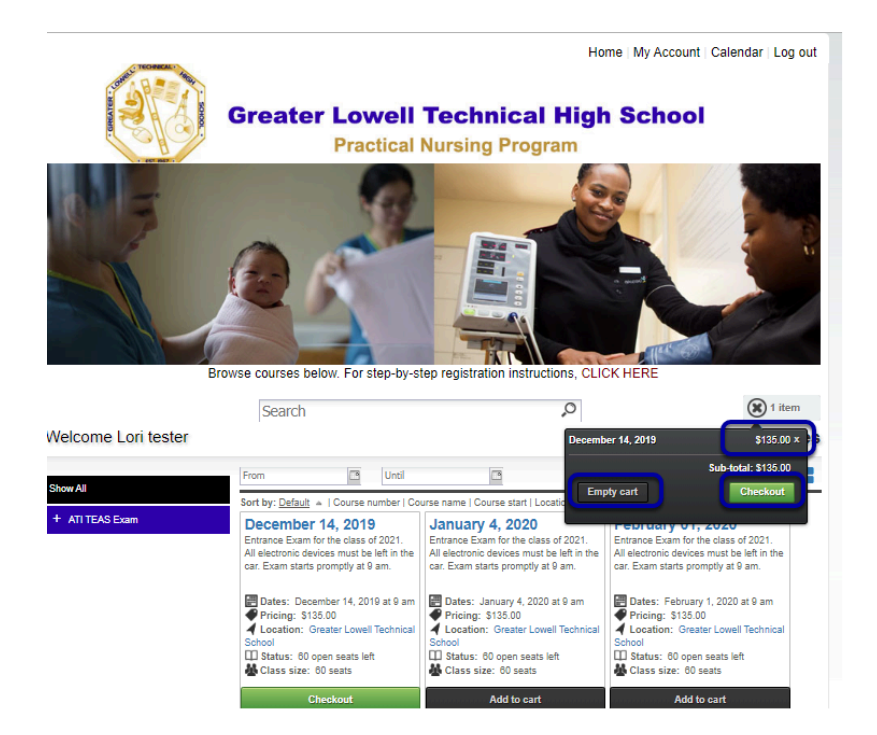

# 9) When you continue you will be taken to the Checkout section. In the Review area you can review all the items. Make sure it is all correct and click on "Proceed to Payment".

| Contract Technology                                        |                 |                                | Home   My Account   0                                                | Calendar   Log out                                          |
|------------------------------------------------------------|-----------------|--------------------------------|----------------------------------------------------------------------|-------------------------------------------------------------|
| Great                                                      | Practical No    | echnical Hig<br>ursing Program | gh School                                                            | 100 mile                                                    |
| Welcome Lori tester                                        |                 |                                |                                                                      | 1 item                                                      |
| Log in/ Create Account Review<br>Review your current order | 3<br>Payments   | 4<br>Receipt &<br>Confirmation | Ad                                                                   | ld more Courses                                             |
| Course Name                                                |                 | Date(s) Time(s)                | Status                                                               | Price                                                       |
| December 14, 2019 - 2521                                   | I               | December 14, 2019 at 9 am      | Open: 60 Open<br>Seats Left<br>Wait List: 0 Wait<br>Spaces Available | \$135.00 👷                                                  |
|                                                            |                 |                                | Sub-total:                                                           | \$135.00                                                    |
|                                                            |                 |                                | Coupon Code [D]:<br>Discount:<br>Sales Tax:<br>Total:                | Coupon Code<br>Apply coupon<br>\$0.00<br>\$0.00<br>\$135.00 |
|                                                            |                 |                                | Proceed to P                                                         | ayment                                                      |
| Greater Lowell Technical High School                       | 250 Pawtucket B | oulevard , Tyngsborough,       | MA 01879 Pho                                                         | ne: 978-454-5411                                            |

## 10) Select Payment method, if "Credit/Debit Card Fill in card information required and type "Continue", or if Purchase Order fill in the Payment Number and type "Place Order" Now.

| Welcome Lori teste                                                 | Gre              | eater Lowell T<br>Practical Nu | echnical F<br>Irsing Program   | Home My Account (<br>High School<br>m | Calendar   Log out |
|--------------------------------------------------------------------|------------------|--------------------------------|--------------------------------|---------------------------------------|--------------------|
| Log in/ Create Account                                             | Review           | <b>B</b><br>Payments           | 4<br>Receipt &<br>Confirmation |                                       | ×                  |
| Payment Amount Payment methods Credit/Debit Card Credit/Debit Card | t: \$135.00<br>v |                                |                                | VISA MasterGard                       |                    |
| First Name                                                         |                  | Last Name                      |                                | DISCOVER                              |                    |
| Email Address                                                      |                  |                                |                                | a a a a a a a a a a a a a a a a a a a |                    |
| Card Holder Address Line 1                                         |                  |                                |                                |                                       |                    |
| Card Holder Address Line 2 (                                       | Optional)        |                                |                                |                                       |                    |
| Card Holder City                                                   |                  |                                |                                |                                       |                    |
|                                                                    | Holder Zip No.   | United States                  | *                              | Management and the builting built     |                    |

### 11) You are now enrolled! This is the Order Receipt page. You can "Print Receipt", "Continue Shopping for Courses" or go "Back To the User Home" page. You will also receive a confirmation e-mail that you are enrolled.

|                                                                                   |               |                                                                   | Home         | y Account   Calendar                      | Log out                                |
|-----------------------------------------------------------------------------------|---------------|-------------------------------------------------------------------|--------------|-------------------------------------------|----------------------------------------|
| Greater L                                                                         | owell •       | Technical H<br>Nursing Program                                    | igh Sc       | hool                                      |                                        |
| Welsons I ari tantar                                                              |               |                                                                   |              | <b></b>                                   | Empty                                  |
| Welcome Lon tester                                                                |               |                                                                   |              |                                           |                                        |
| Log in/ Create Account Review                                                     | Payments      | Receipt &<br>Confirmation                                         |              |                                           | ×                                      |
|                                                                                   | Thank you     | for enrolling!                                                    |              |                                           |                                        |
|                                                                                   |               |                                                                   |              |                                           |                                        |
| Order Receipt                                                                     |               | Enrollment Details:<br>Date:<br>Registration number:<br>Username: |              | CI7CN0<br>lori@gosi                       | 10/10/2019<br>0AW3859907<br>gnmeup.com |
| Participant Information:                                                          |               |                                                                   |              |                                           |                                        |
| Lori tester<br>Irvine Center Drive<br>Irvine , CA , 92818<br>Iori@gotsignmeup.com |               |                                                                   |              |                                           |                                        |
| Order Details                                                                     |               |                                                                   |              |                                           |                                        |
| Course name                                                                       | Course#       | or 14, 2010 at 0 am                                               | Dates        | Status                                    | Price                                  |
|                                                                                   |               |                                                                   | Linoita      | Total:<br>Discount:<br>Total Amount Paid: | \$135.00<br>\$0.00<br>\$135.00         |
|                                                                                   | Print Re      | eceipt                                                            |              | Total Amount Paid:                        | \$135.00                               |
| Continue Shopping for Cou                                                         | irses         | Back T                                                            | o User Hom   | e                                         |                                        |
| Greater Lowell Technical High School                                              | 250 Pawtucket | Boulevard , Tyngsboroug                                           | gh, MA 01879 | Phone: 978-4                              | 454-5411                               |